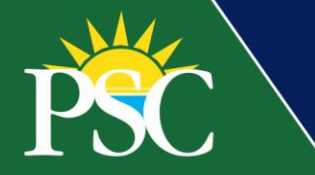

## STAFF/FACULTY

## **Create Request for Security**

If you find yourself needing to access reports or completing tasks not available to you in Workday, please utilize this request.

1. Type Create Request in your search bar.

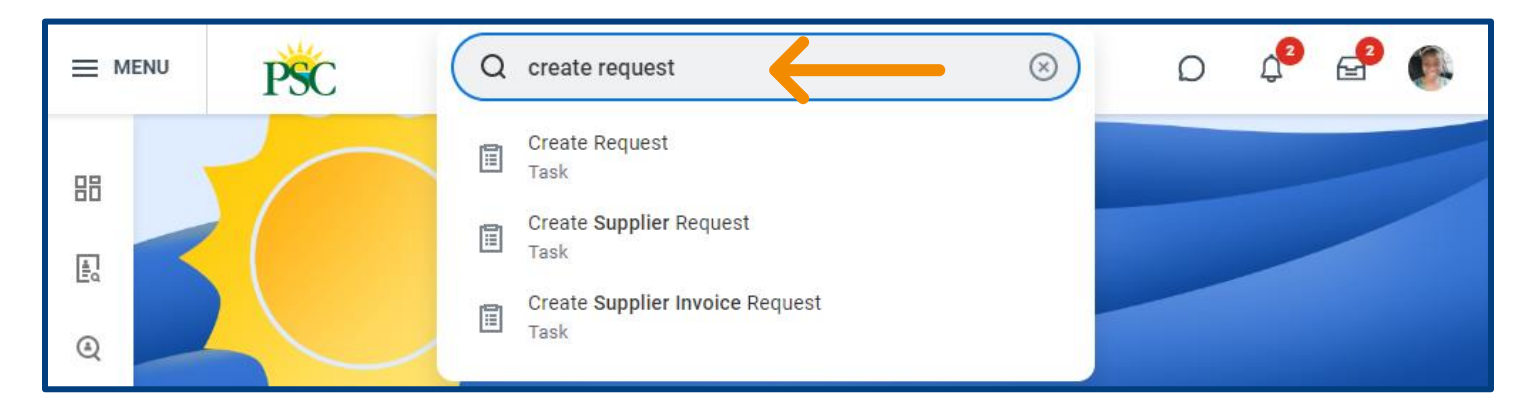

2. Click on the Task, Create Request.

| ≡м            | ENU | PSC                                                                               | Q crea      | te request                                                                                                    | $\otimes$          | D | <b>2</b> | _ <mark>2</mark> |  |
|---------------|-----|-----------------------------------------------------------------------------------|-------------|----------------------------------------------------------------------------------------------------|--------------------|---|----------|------------------|--|
| 10 (t)<br>(t) |     | Saved Categories         People         Tasks and Reports         More Categories | ب<br>۵<br>۲ | Tasks and Reports         Create Request         Task         Create Supplier Request         Task         Create Supplier Invoice Request         Task | est                |   |          |                  |  |
|               |     |                                                                                   |             | Didn't find what you were look<br>Try searching under More Catego<br><u>More Categories</u>                                                             | king for?<br>ries. |   | 0        |                  |  |

3. Choose from the drop-down list or type in *Request for Security*.

|                                         | × |
|-----------------------------------------|---|
| Create Request                          |   |
| Request Type * 🛛 🗙 Request for Security |   |
| ОК Cancel                               |   |

- 4. Click OK.
- 5. Fill in the appropriate information for your request, the form can be found on the following pages.

## Request for Security

Please use this request for any changes or updates to a worker's security. This request is specific to any situations itemized below:

- · Changing the ability to view or modify any data.
- · Changing the access to a business process.
- · Changing a business process configuration (including notifications)
- · Providing access to run a report.

Describe the Request \*

My team needs to view student GPA.

Please answer the following questions to help us better understand the Workday security change(s) you are requesting. Here is a link to the Job Aid for how to create a Workday Security Request in Workday.

Please provide your PSC email address and phone number in case further information is required by the Workday Security Administrator assigned to this request. (Required)

pirateemployee@pensacolastate.edu

Who needs this access? Please include the employee's full name. More than one employee can be listed in this security request. (Required)

Pirate Employee PSC Employee

Please explain what access needs to be granted. Is there a specific task or report this individual or security group needs to access? If so, please specify and be as specific as possible.

If the security is specific to granting access or changing any part of a business process, please make sure to include the name of the business process. (Required)

The current GPA is displayed as 0.00. We need to view the actual GPA.

If applicable, please provide any screenshots of the modules or screens you want to be certain are included in this access request.

| and the | download2.jpg<br>✓ Successfully Uploaded! |  |
|---------|-------------------------------------------|--|
|         | Comment                                   |  |
| Upload  |                                           |  |

| zation. (Required)                                                                                                    |                                                                                                    |
|----------------------------------------------------------------------------------------------------|----------------------------------------------------------------------------------------------------|
| Production                                                                                                    |                                                                                                    |
|                                                                                                    |                                                                                                    |
|                                                                                                    |                                                                                                    |
| What is the type of security                                                                                                    | change being requested? (Required)                                                                                                    |
| × View Data                                                                                                    |                                                                                                    |
|                                                                                                    |                                                                                                    |
|                                                                                                    |                                                                                                    |
| Does this security request h<br>Payroll Records, Banking or                                                                                                    | ave any association to Social Security Numbers, Dates of Birth, Driver's License Numbers, Alien Registration Numbers,<br>Routing Numbers, or Employer Identification Numbers for either workers or students?                                                                                                    |
| ⊖ Vec                                                                                                    |                                                                                                    |
|                                                                                                    |                                                                                                    |
|                                                                                                    |                                                                                                    |
|                                                                                                    |                                                                                                    |
| oes this request impact HF                                                                                                    | R data e.g., Worker Personal Information, Demographic Information, or Job Profiles? (Required)                                                                                                    |
| ◯ Yes                                                                                                    |                                                                                                    |
| O No                                                                                                    |                                                                                                    |
|                                                                                                    |                                                                                                    |
|                                                                                                    |                                                                                                    |
| Door this request impact Fi                                                                                                    | nancial Management or Davroll data e.g., Davroll recults or Rudget information? (Dequired)                                                                                                    |
| Does this request impact Fir                                                                                                    | nancial Management or Payroll data e.g., Payroll results or Budget information? (Required)                                                                                                    |
| Does this request impact Fir                                                                                                    | nancial Management or Payroll data e.g., Payroll results or Budget information? (Required)                                                                                                    |
| Does this request impact Fir<br>Yes<br>No                                                                                                    | nancial Management or Payroll data e.g., Payroll results or Budget information? (Required)                                                                                                    |
| Does this request impact Fir<br>Yes<br>No                                                                                                    | nancial Management or Payroll data e.g., Payroll results or Budget information? (Required)                                                                                                    |
| <ul> <li>Does this request impact Fir</li> <li>Yes</li> <li>No</li> <li>Does this request impact Report to a Social Security Num</li> </ul>                                                                                                    | nancial Management or Payroll data e.g., Payroll results or Budget information? (Required)                                                                                                    |
| Does this request impact Fir<br>Yes<br>No<br>Does this request impact Re<br>pirth, or Social Security Num                                                                                                    | nancial Management or Payroll data e.g., Payroll results or Budget information? (Required)<br>gistrar data e.g., demographics, student schedules, student addresses, grades, programs of study, transcripts, dates of<br>aber? (Required)                                                                                                    |
| Does this request impact Fir<br>Yes<br>No<br>Does this request impact Re<br>pirth, or Social Security Num                                                                                                    | nancial Management or Payroll data e.g., Payroll results or Budget information? (Required)<br>gistrar data e.g., demographics, student schedules, student addresses, grades, programs of study, transcripts, dates of<br>hber? (Required)                                                                                                    |
| Does this request impact Fir<br>Yes<br>No<br>Does this request impact Re<br>pirth, or Social Security Num<br>Yes<br>No                                                                                                    | nancial Management or Payroll data e.g., Payroll results or Budget information? (Required)<br>rgistrar data e.g., demographics, student schedules, student addresses, grades, programs of study, transcripts, dates of<br>hber? (Required)                                                                                                    |
| Does this request impact Fir<br>Yes<br>No<br>Does this request impact Re<br>pirth, or Social Security Num<br>Yes<br>No                                                                                                    | nancial Management or Payroll data e.g., Payroll results or Budget information? (Required)<br>gistrar data e.g., demographics, student schedules, student addresses, grades, programs of study, transcripts, dates of<br>aber? (Required)                                                                                                    |
| Does this request impact Fir<br>Yes<br>No<br>Does this request impact Re<br>Dirth, or Social Security Num<br>Yes<br>No<br>No                                                                                                    | nancial Management or Payroll data e.g., Payroll results or Budget information? (Required)<br>rgistrar data e.g., demographics, student schedules, student addresses, grades, programs of study, transcripts, dates of<br>hber? (Required)                                                                                                    |
| <ul> <li>Does this request impact Fir</li> <li>Yes</li> <li>No</li> <li>Does this request impact Report, or Social Security Numeron</li> <li>Yes</li> <li>No</li> <li>No</li> </ul>                                                                                                    | nancial Management or Payroll data e.g., Payroll results or Budget information? (Required)<br>gistrar data e.g., demographics, student schedules, student addresses, grades, programs of study, transcripts, dates of<br>aber? (Required)                                                                                                    |
| Does this request impact Fir<br>Yes<br>No<br>Does this request impact Re<br>pirth, or Social Security Num<br>Yes<br>No<br>Does this request impact Ac<br>classes, test scores, transfe                                                                                                    | nancial Management or Payroll data e.g., Payroll results or Budget information? (Required)<br>rgistrar data e.g., demographics, student schedules, student addresses, grades, programs of study, transcripts, dates of<br>iber? (Required)<br>rademic Advising data e.g., cohorts, academic progress, academic history, Change Program of Study, major, GPA, current<br>r history information, or holds? (Required) |
| Does this request impact Fir         Yes         No         Does this request impact Report of the security Nume         Yes         No         Does this request impact Action         Does this request impact Action <td< td=""><td>nancial Management or Payroll data e.g., Payroll results or Budget information? (Required)<br/>gistrar data e.g., demographics, student schedules, student addresses, grades, programs of study, transcripts, dates of<br/>iber? (Required)</td></td<>                                                                                                    | nancial Management or Payroll data e.g., Payroll results or Budget information? (Required)<br>gistrar data e.g., demographics, student schedules, student addresses, grades, programs of study, transcripts, dates of<br>iber? (Required)                                                                                                    |
| <ul> <li>Does this request impact Fir</li> <li>Yes</li> <li>No</li> <li>Does this request impact Reinth, or Social Security Num</li> <li>Yes</li> <li>No</li> <li>Does this request impact Action of the security impact Action of the secure security impact Action of the security impact Action of the security</li></ul> | nancial Management or Payroll data e.g., Payroll results or Budget information? (Required)<br>rgistrar data e.g., demographics, student schedules, student addresses, grades, programs of study, transcripts, dates of<br>iber? (Required)<br>rademic Advising data e.g., cohorts, academic progress, academic history, Change Program of Study, major, GPA, curren<br>r history information, or holds? (Required)  |
| Opees this request impact Fir  Yes No  Does this request impact Re irth, or Social Security Num Yes No  Does this request impact Ac lasses, test scores, transfe Yes No  Does this impact Financial A Dequired)                                                                                                    | nancial Management or Payroll data e.g., Payroll results or Budget information? (Required)<br>gistrar data e.g., demographics, student schedules, student addresses, grades, programs of study, transcripts, dates of<br>iber? (Required)<br>eademic Advising data e.g., cohorts, academic progress, academic history, Change Program of Study, major, GPA, curren<br>r history information, or holds? (Required)   |
| Does this request impact Fir<br>Yes<br>No<br>Does this request impact Re<br>Does this request impact Re<br>Yes<br>No<br>Does this request impact Ac<br>classes, test scores, transfe<br>Yes<br>No<br>Does this impact Financial A<br>Required)                                                                                                    | nancial Management or Payroll data e.g., Payroll results or Budget information? (Required) gistrar data e.g., demographics, student schedules, student addresses, grades, programs of study, transcripts, dates of ber? (Required) cademic Advising data e.g., cohorts, academic progress, academic history, Change Program of Study, major, GPA, current r history information, or holds? (Required)               |

| Does this r<br>(Required)   | request impact Student Financials (Bursar) data e.g., Account transactions for a student which would include payments or financial aid?                           |
|-----------------------------|----------------------------------------------------------------------------------------------------|
| ⊖ Yes                       |                                                                                                    |
| O No                        |                                                                                                    |
| Does this r<br>tution histo | request impact Admissions data e.g., Application details, application decision, application groupings, GPA, test scores, or educational insti-<br>ory? (Required) |
| ⊖ Yes                       |                                                                                                    |
| O No                        |                                                                                                    |
|                             |                                                                                                    |
|                             |                                                                                                    |
| enter                       | r your comment                                                                                                    |
| *                           |                                                                                                    |
| tachme                      | nts                                                                                                    |
|                             |                                                                                                    |
|                             | Deep files have                                                                                                    |
|                             | Drop files here                                                                                                    |
|                             | or                                                                                                    |
|                             | Select files                                                                                                    |
|                             |                                                                                                    |
|                             |                                                                                                    |
|                             |                                                                                                    |
|                             |                                                                                                    |
| Submit                      | Save for Later Cancel                                                                                                    |

## 6. Click **SUBMIT**.

Your request will now be routed for approval. If more information is needed, you will be contacted. Notification of approval will be sent to your inbox.